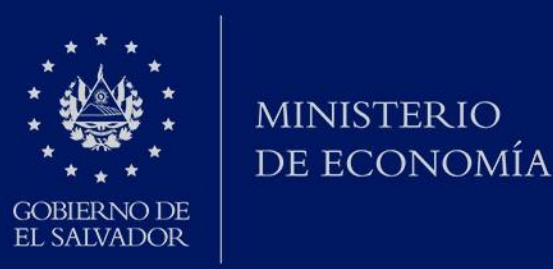

# DIRECCIÓN DE ADMINISTRACIÓN DE TRATADOS COMERCIALES

#### SISTEMA DE GESTIÓN DE SOLICITUDES DE CUOTAS DE CONTINGENTES ARANCELARIOS DE IMPORTACIÓN BAJO CAFTA-DR Y ACUERDOS DE ASOCIACIÓN CON LA UNIÓN EUROPEA Y REINO UNIDO

**DICIEMBRE DE 2021** 

# ¿Cómo se puede ingresar al sistema?

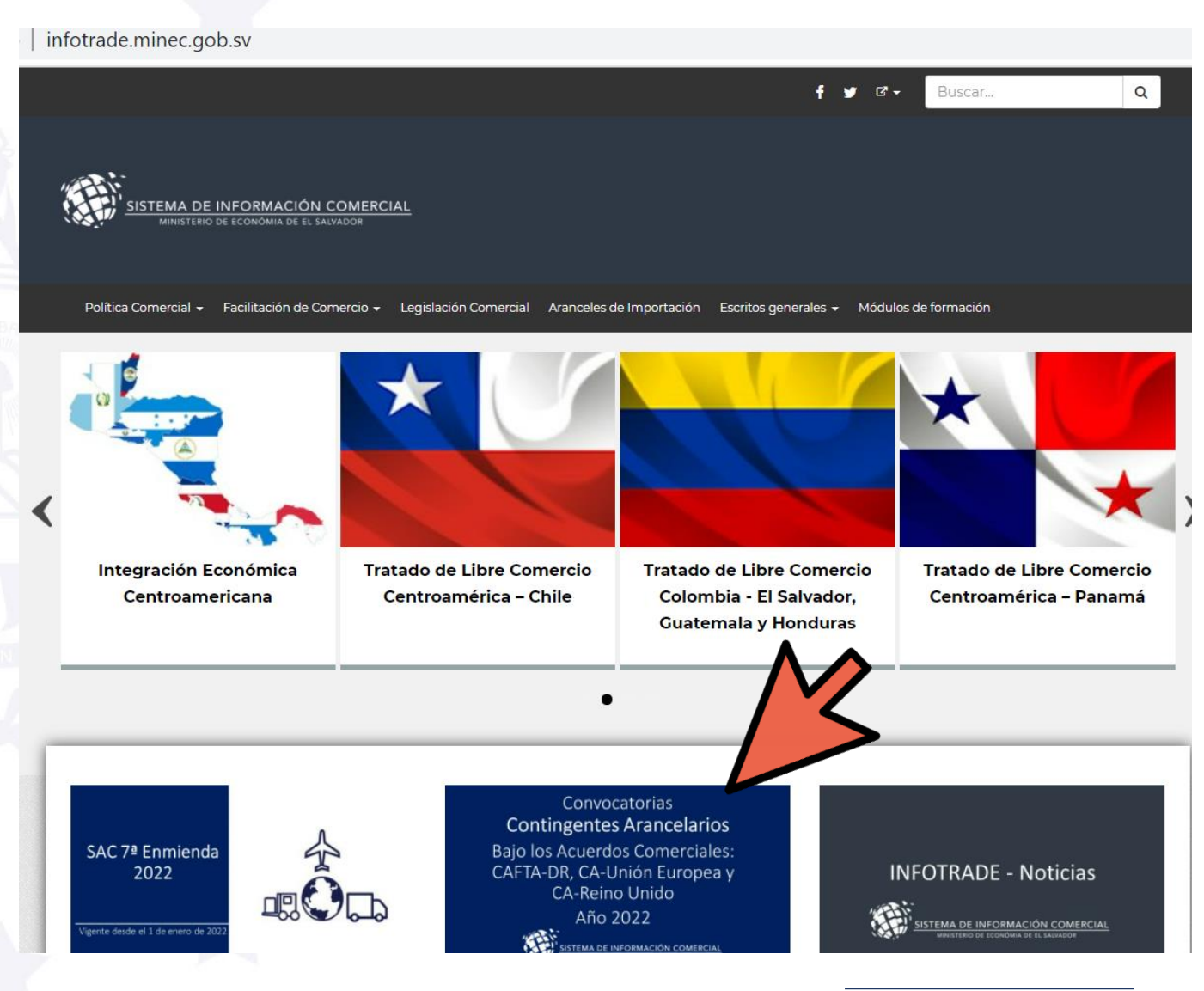

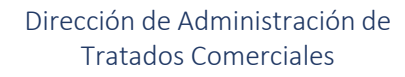

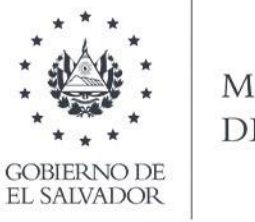

MINISTERIO DE ECONOMÍA

A través del sitio web del sistema de información comercial del Ministerio de Economía www. infotrade.minec.gob.sv

O a través del siguiente vínculo: https://dti.minec.gob.sv/sistema decontingentes/

# ¿Cómo se puede ingresar al sistema?

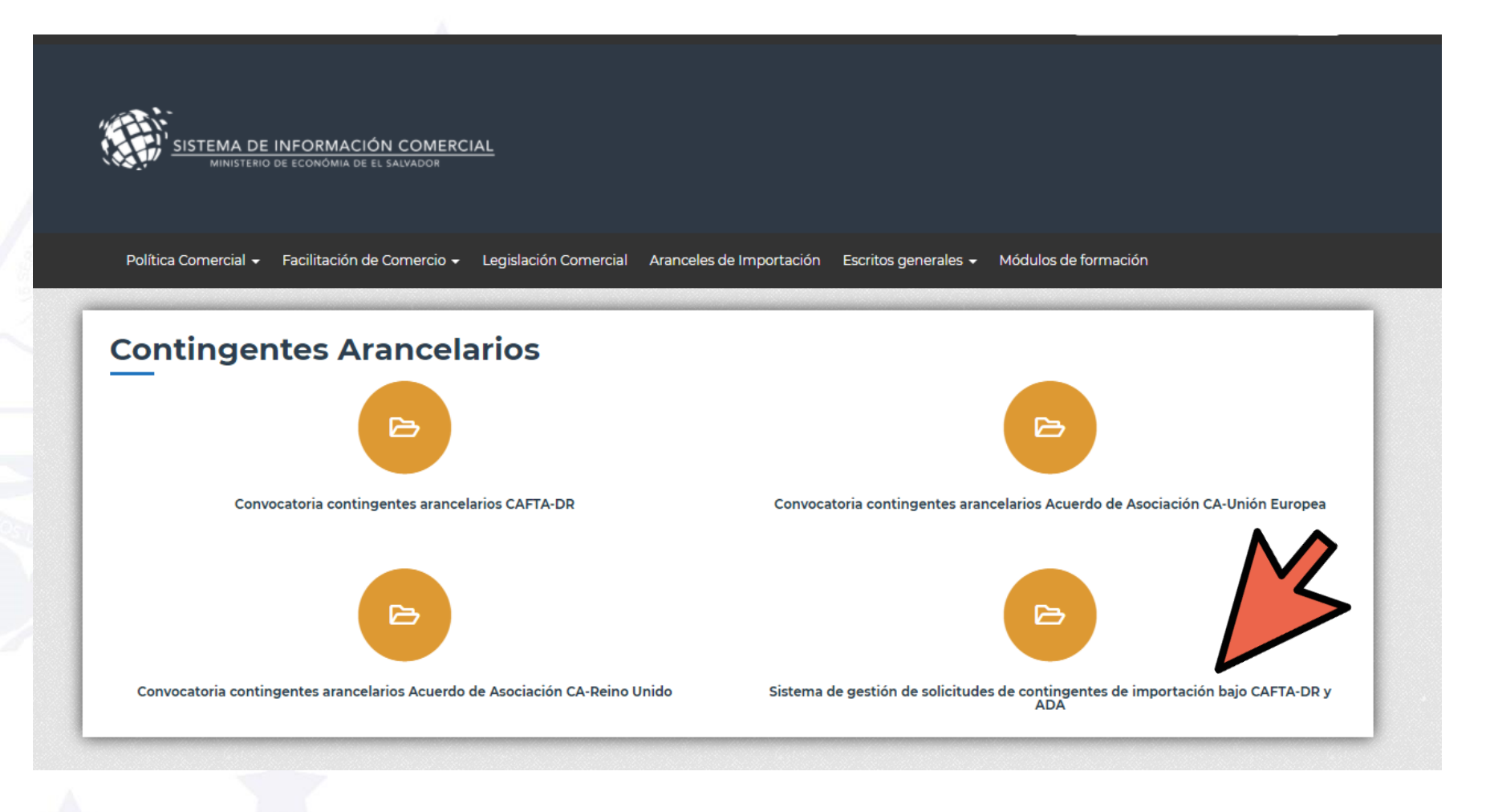

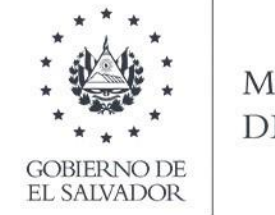

MINISTERIO DE ECONOMÍA

En nuestro sitio web se encuentra la información correspondiente a los contingentes disponibles para cada uno de los acuerdos comerciales aplicables y el vínculo para ingresar al sistema de gestión de solicitudes

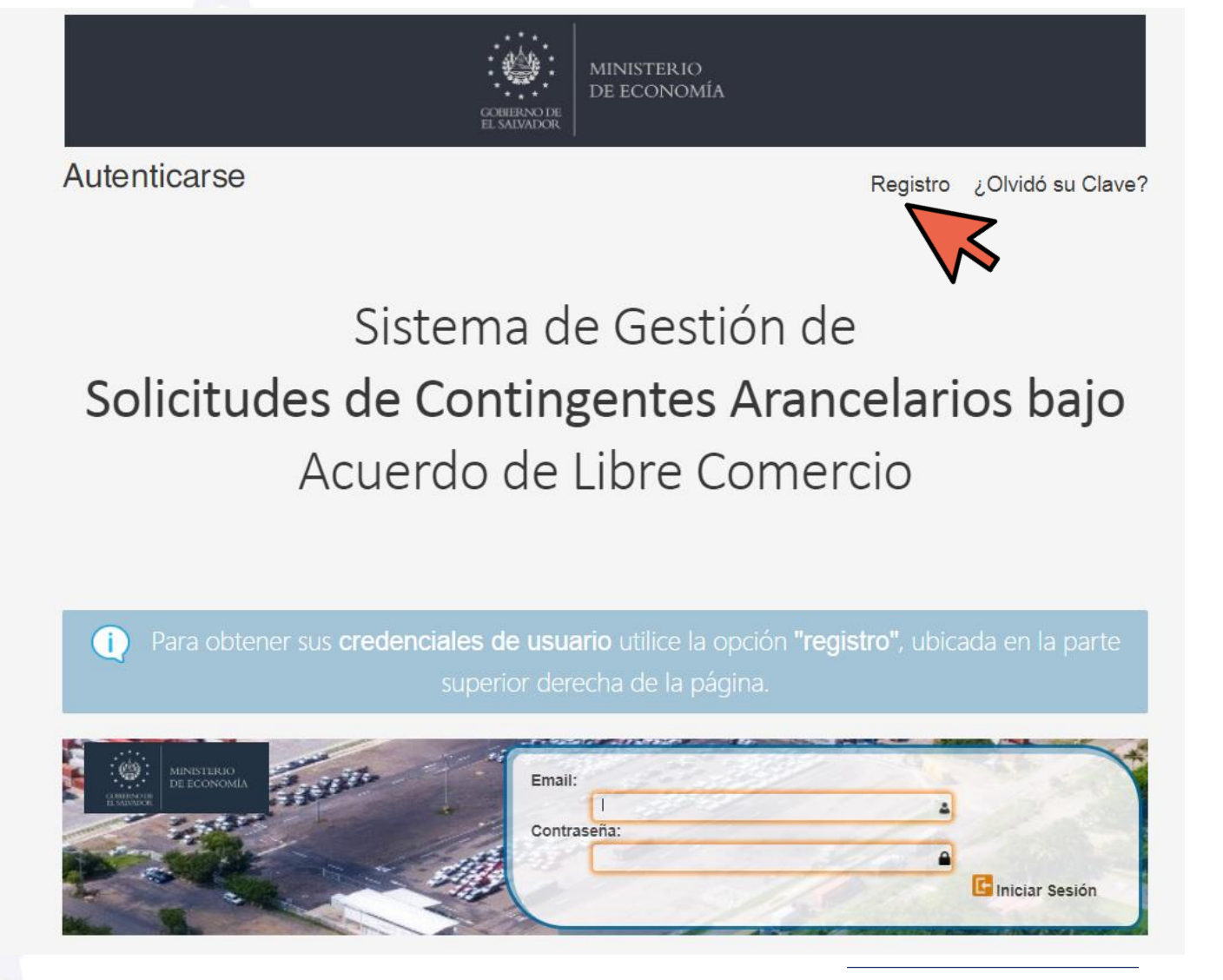

Dirección de Administración de Tratados Comerciales

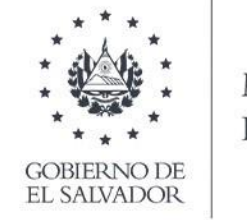

MINISTERIO DE ECONOMÍA

# 1. Obtener las credenciales de usuario

Una vez que haya ingresado al sitio web, debe hacer clic en el botón "Registro" ubicado en la parte superior derecha de la pantalla

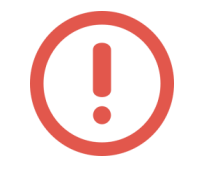

Aplica para los usuarios que solicitan contingentes por primera vez

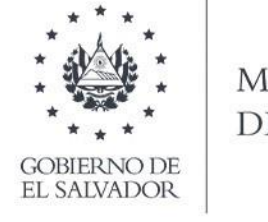

MINISTERIO DE ECONOMÍA

#### 1. Obtener las credenciales de usuario

Registrar su correo electrónico, nombre y apellidos.

- La contraseña será autogenerada por el sistema y enviada al correo electrónico indicado.
- Verificar si el correo no se encuentra en SPAM.

| GOBIERNO DE<br>EL SALVADOR | MINISTERIO<br>DE ECONOMÍA |
|----------------------------|---------------------------|
|                            |                           |

#### Autenticarse

Registro ¿Olvidó su Clave?

### Registro de Usuarios

| Correo Electrónico:                                                                 | Digite el correo electrónico |  |
|-------------------------------------------------------------------------------------|------------------------------|--|
| Nombre:                                                                             | Digite su nombre             |  |
| Apellidos:                                                                          | Digite su apellido           |  |
| Nota. Su contraseña será autogenerada y enviada al correo electrónico especificado. |                              |  |
|                                                                                     | 🖌 Rogistrar                  |  |

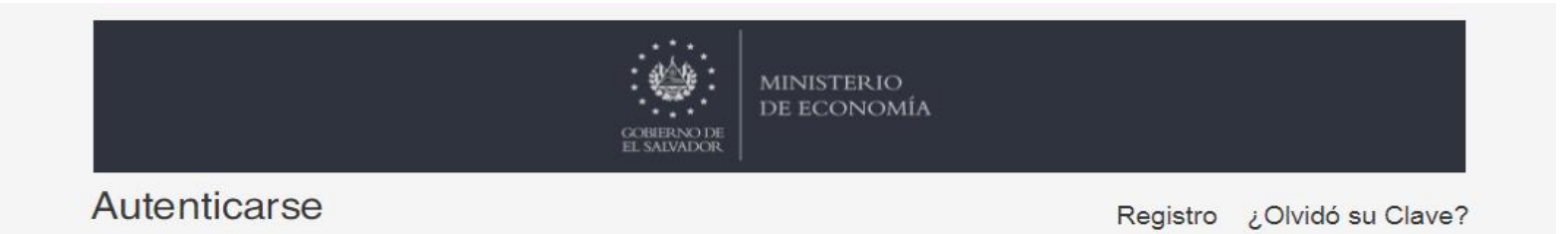

Sistema de Gestión de Solicitudes de Contingentes Arancelarios bajo Acuerdo de Libre Comercio

Para obtener sus credenciales de usuario utilice la opción "registro", ubicada en la parte superior derecha de la página.

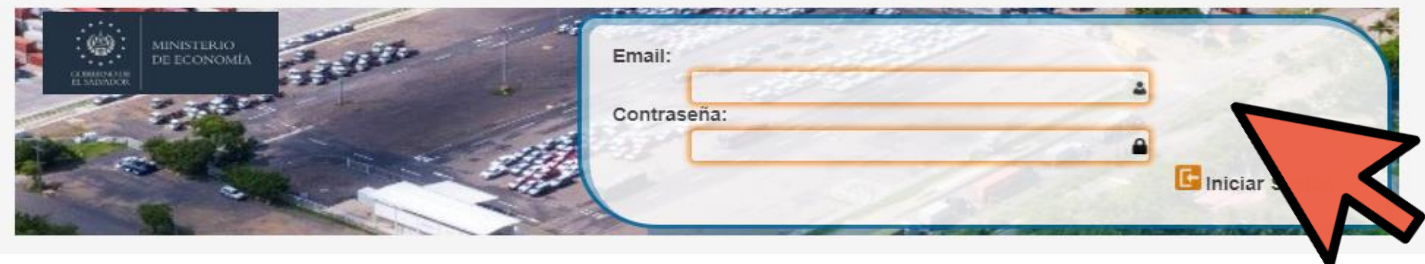

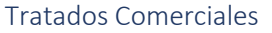

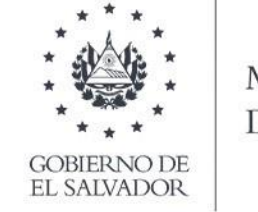

MINISTERIO DE ECONOMÍA

#### 2. Ingreso al sistema

Digitar su correo electrónico y contraseña autogenerada por el sistema.

### Menú Principal

Bienvenido(a) al Sistema de Gestión de Contingentes Arancelarios bajo el Tratado de Libre Comercio con Estados Unidos (CAFTA-DR), el Acuerdo de Asociación con la Unión Europea y el Acuerdo de Asociación con Reino Unido.

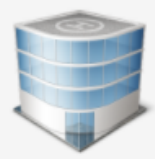

#### Información General del Solicitante

Llenado del formulario de información general del solicitante

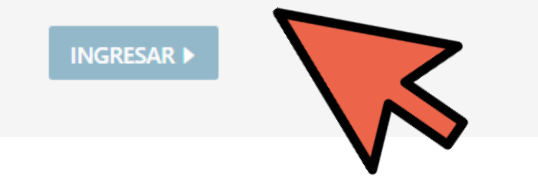

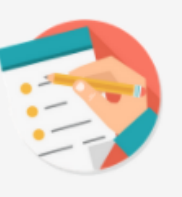

#### Solicitud de Asignación

Llenado del formulario de presentación de solicitudes

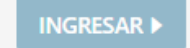

| Licencias y                    |
|--------------------------------|
| Reasignación                   |
| edistro de utilización de lice |

Registro de utilización de licencias y presentación de solicitudes de reasignación

#### 

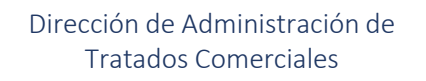

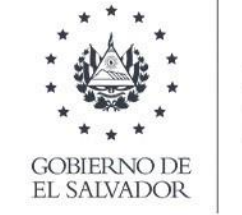

MINISTERIO DE ECONOMÍA

3. Registro de información general del solicitante

Ingresar en el menú principal seleccionar la opción "Información general del solicitante".

En caso haya registrado la información anteriormente, no es necesario completar este apartado, únicamente en caso de actualización de datos.

#### 3. Registro de información general del solicitante

Opciones de Búsqueda

» Por Nombre del Solicitante

Nombre del Solicitante que desea buscar.

» Por NIT:

Suscar

| * Tipo de Solicitante:<br>Persona Natural  Persona Jurídica                                                                                            |
|----------------------------------------------------------------------------------------------------|
| * Razón Social de la Persona Jurídica Solicitante:                                                                                                    |
| Digite la razón social de la Persona Jurídica Solicitante                                                                                              |
| * Número de Identificación Tributaria (NIT) de la Persona Jurídica Solicitante: 4                                                                      |
| * Número de Registro de Contribuyente (NRC) de la Persona Jurídica Solicitante: @                                                                      |
| * Nombre del Representante Legal:                                                                                                    |
| Digite el nombre del representante legal                                                                                                    |
| * DUI del Representante Legal:<br>(Especifique el número de DUI siempre y cuando el representante legal cuente con nacionalidad salvadoreña)           |
| * Pasaporte del Representante Legal:<br>(Especifique el pasaporte siempre y cuando el representante legal sea extranjero)<br>Digite el número de pasa; |
| * Carné de Residencia del Representante Legal:<br>(Especifique el carné de residente siempre y cuando el representante legal sea extranjero)           |

Dirección de Administración de Tratados Comerciales

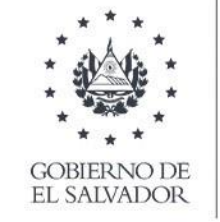

MINISTERIO DE ECONOMÍA

- Seleccionar el tipo de solicitante: personal natural o persona jurídica.
- Completar la información del formulario:
- a. Nombre o razón social (el nombre de quien sale la licencia de importación)

b. NIT

- c. NRC
- d. Datos del representante legal (personas jurídicas)

#### 3. Registro de información general del solicitante

la

Tratados Comerciales

- En la persona de contacto colocar el nombre de la persona en la empresa que sea la encargada del seguimiento de trámites de contingentes.
- Importante digitar correo electrónico y número de teléfono de la persona de contacto.
- Una vez se ha completado toda la información dar clic en el botón "Guardar".
- Revise cuidadosamente información incorporada

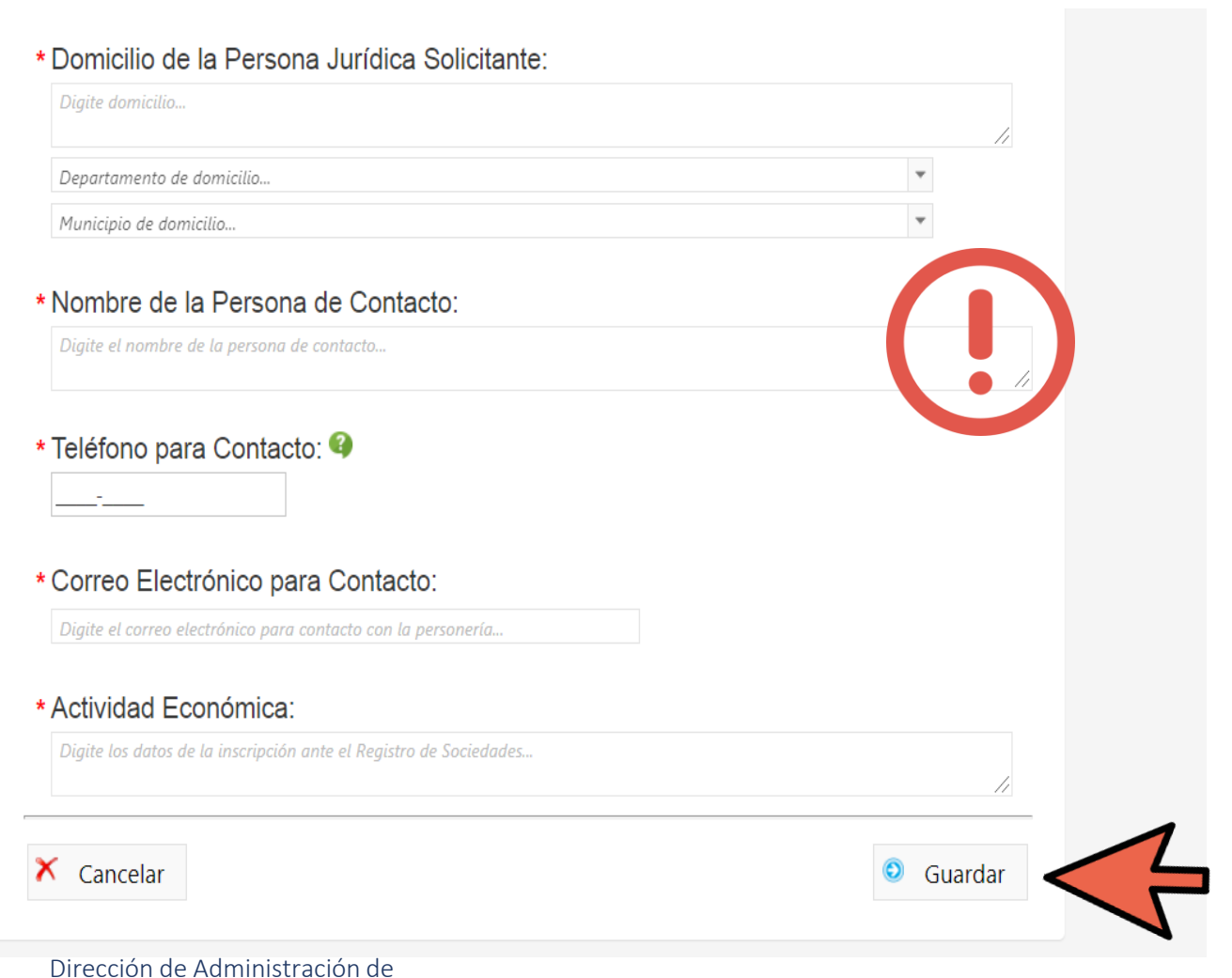

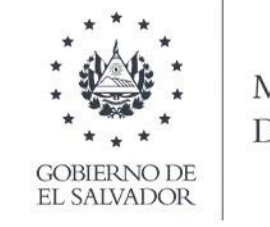

MINISTERIO DE ECONOMÍA

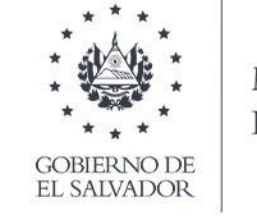

MINISTERIO DE ECONOMÍA

#### **IMPORTANTE!!**

#### Registro de solicitud por cada uno de los productos bajo contingente

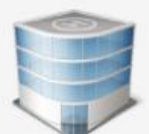

#### Información General del Solicitante

Llenado del formulario de información general del solicitante

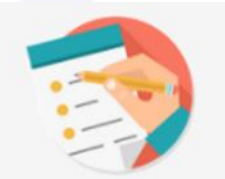

#### Solicitud de Asignación

Llenado del formulario de presentación de solicitudes

Los usuarios que solicitan varios productos bajo contingente sólo deben registrar la información general <u>del solicitante en</u> <u>una única ocasión, el sistema retomará los datos generales</u> para cada una de las solicitudes que realice.

El formulario de solicitud de asignación de cuota de contingentes arancelarios <u>deberá completarse por cada tipo de contingente</u>, es decir, sola aplica para solicitar un contingente. <u>Si desea participar en otro, debe completar un nuevo formulario.</u>

### Pasos a seguir para registrar la solicitud 4. Descargar formato de Declaración jurada

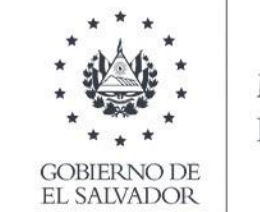

MINISTERIO DE ECONOMÍA

Antes de iniciar el proceso de registro de la solicitud es necesario descargar el formato de declaración jurada (a fin de que su notario tenga un modelo a seguir del contenido que se requiere)

#### Registro de Solicitudes

La presente solicitud de asignación de cuota de contingentes arancelarios deberá completarse por cada tipo de contingente, es decir, sola aplica para solicitar un contingente. Si desea participar en otro, debe realizar una nueva solicitud.

#### > Descargar formato de declaración

Para completar la solicitud debe cargar en el sistema la declaración jurada de persona relacionada otorgada ante Notario, por lo cual se recomienda tener listo el documento para finalizar el proceso.

| <b>Opciones de Búsqueda</b><br>» Por NIT: |
|-------------------------------------------|
|                                           |
| » Por Nombre del Solicitante:             |
| Nombre del Solicitante que desea buscar   |
| <b>Q</b> Buscar                           |
| Solicitantes Encontrados: 8               |
| Laura Pausini (0614-090287-103-7)         |

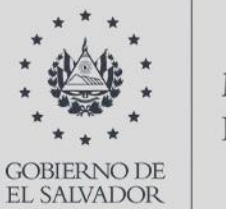

MINISTERIO DE ECONOMÍA

#### PROCESO PARA CONTINGENTES DE IMPORTACIÓN BAJO EL CAFTA-DR

5. Validación de operaciones de importación realizadas entre el 1 de septiembre y el 28 de noviembre de 2021 (liquidadas)

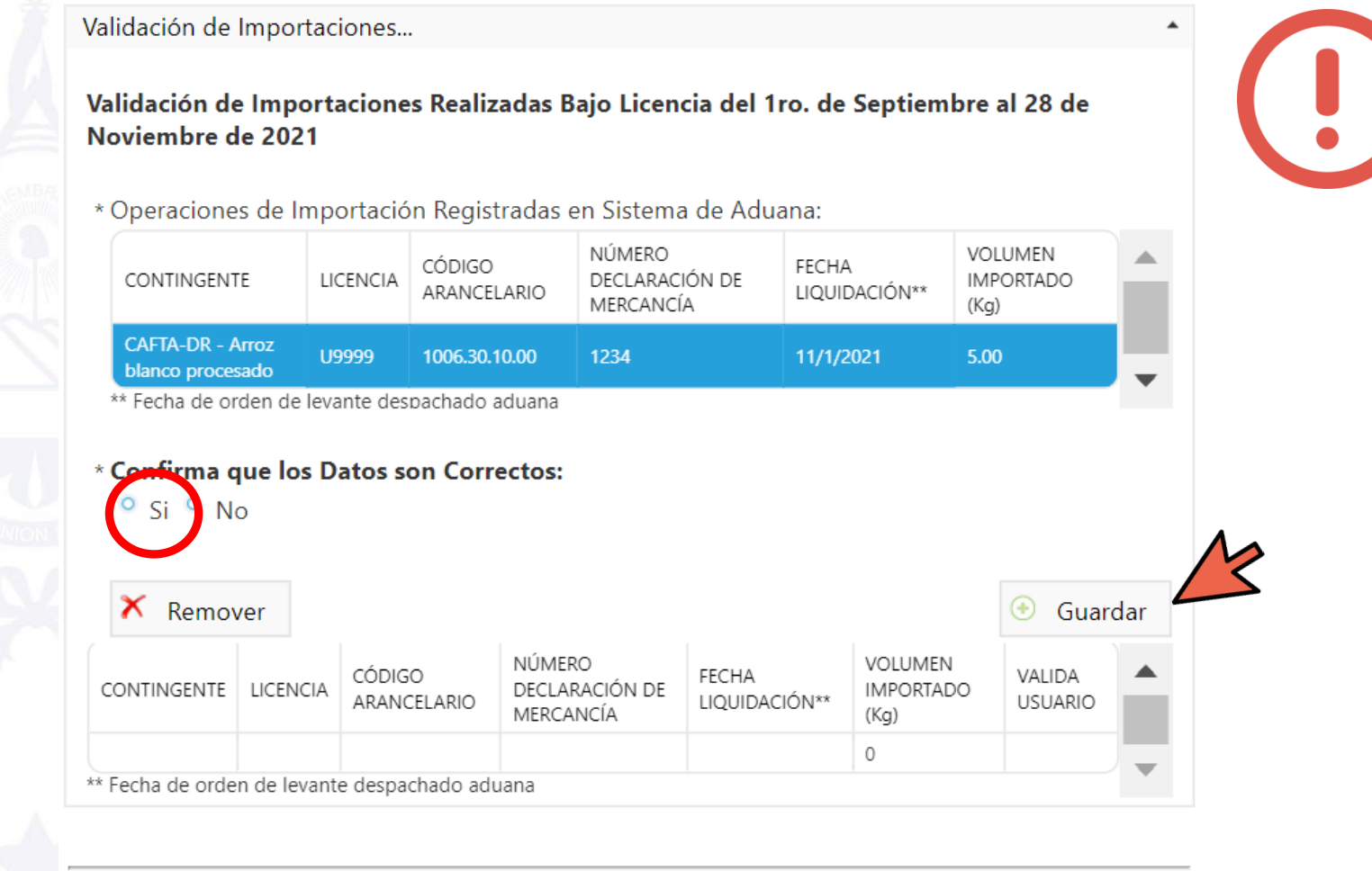

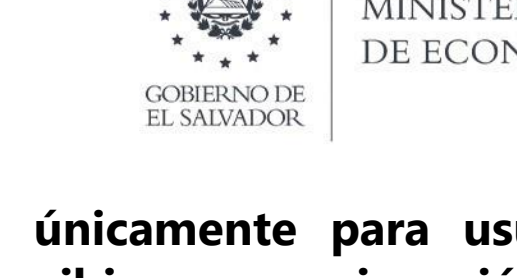

MINISTER IO DE ECONOMÍA

Aplica únicamente para usuarios que recibieron reasignación de contingentes y utilizaron licencias de importación emitidas en 2021.

- Seleccionar cada una de las operaciones importación de realizadas licencia bajo de contingente;
- Confirmar dando clic en Si;
- Luego seleccionar el botón "Guardar". La información validada aparecerá registrada en el cuadro correspondiente.

5. Validación de operaciones de importación realizadas entre el 1 de septiembre y el 28 de noviembre de 2021 (liquidadas)

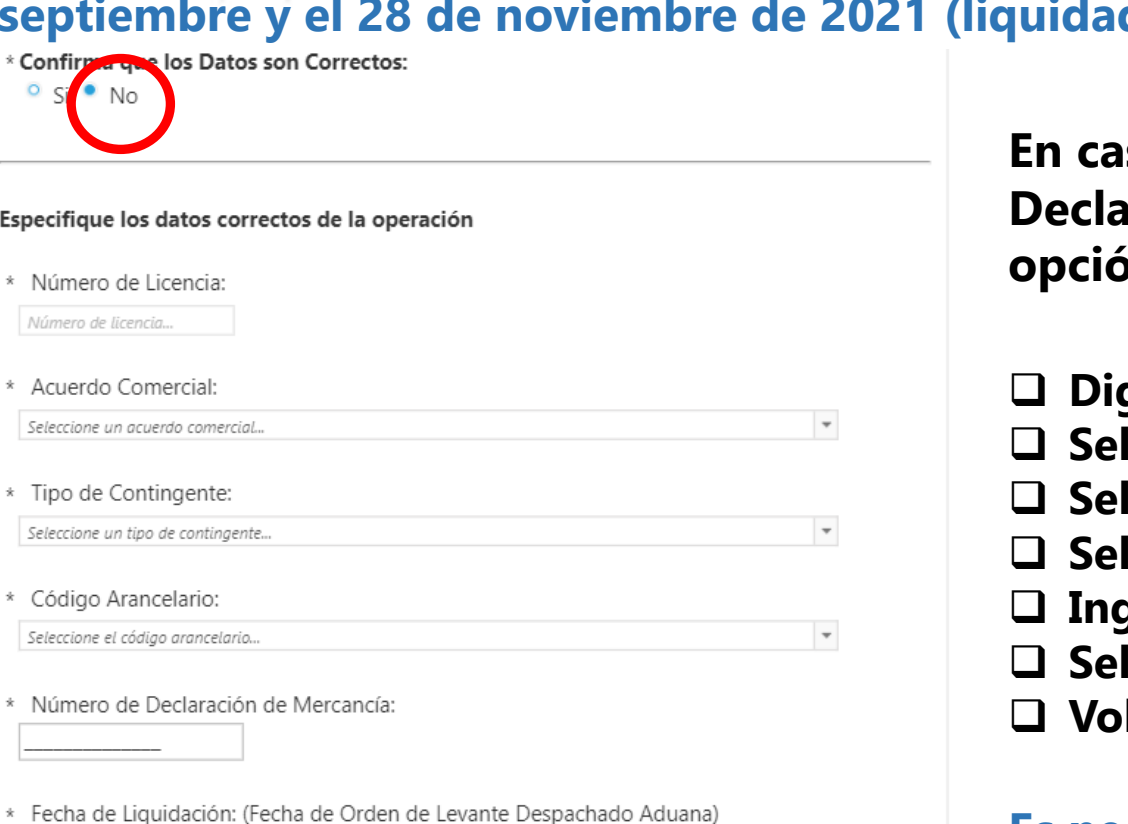

| Es | pecifique los datos correctos de la operación                                                                                                    |   |
|----|----------------------------------------------------------------------------------------------------|---|
| *  | Número de Licencia:                                                                                                    |   |
|    | Número de licencia                                                                                                    |   |
| *  | Acuerdo Comercial:                                                                                                    |   |
|    | Seleccione un acuerdo comercial                                                                                                    | • |
| *  | Tipo de Contingente:                                                                                                    |   |
|    | Seleccione un tipo de contingente                                                                                                    | • |
| *  | Código Arancelario:                                                                                                    |   |
|    | Seleccione el código arancelario                                                                                                    | 1 |
| *  | Número de Declaración de Mercancía:                                                                                                    |   |
| *  | Fecha de Liquidación: (Fecha de Orden de Levante Despachado Aduana)                                                                                        |   |
| *  | Volumen Importado (KG):                                                                                                    |   |
| *  | Adjuntar Declaración de Mercancía como Respaldo:<br>(Solo un archivo por tipo documento, con formato PDF y un tamaño máxmo de 30 megabytes)<br>Seleccionar |   |

No

🗡 Remover

En caso la información registrada difiera de los datos de las Declaraciones de Mercancías bajo su poder, seleccionar la opción No y registre la información correspondiente.

- Digite número de licencia utilizada
- □ Seleccione acuerdo comercial
- □ Seleccione el contingente arancelario
- □ Seleccione el código arancelario correspondiente
- □ Ingrese el número de Declaración de Mercancías (DUCA-D)
- □ Seleccione la fecha de liquidación de la importación
- □ Volumen importado (en kilogramos)

#### Es necesario adjuntar la Declaración de mercancías

Al completar todos los campos seleccionar la opción guardar.

Guardar

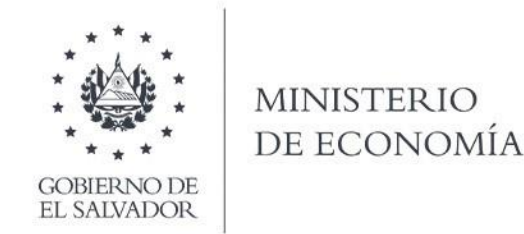

Dirección de Administración de Tratados Comerciales R

# Pasos a seguir para registrar la solicitud

**6.** Registro de operaciones de importación realizadas a partir del 29 de noviembre

- Digite número de licencia utilizada
- Seleccione acuerdo comercial
- □ Seleccione el contingente arancelario
- Seleccione el código arancelario correspondiente
- Ingrese el número de Declaración de Mercancías (DUCA-D)
- Seleccione la fecha de liquidación de la importación
- □ Volumen importado (en kilogramos)
- Dar clic en el botón "Guardar"

| Número de Lic                     | encia:        |                         |                                       |                        |                           |               |
|-----------------------------------|---------------|-------------------------|---------------------------------------|------------------------|---------------------------|---------------|
| Número de licencia                |               |                         |                                       |                        |                           |               |
| Acuerdo Come                      | rcial:        |                         |                                       |                        |                           |               |
| Seleccione un acuera              | lo comercial  |                         |                                       |                        | *                         |               |
| Tipo de Contin                    | gente:        |                         |                                       |                        |                           |               |
| Seleccione un tipo de             | e contingente |                         |                                       |                        | -                         |               |
| Código Arance                     | lario:        |                         |                                       |                        |                           |               |
| Seleccione el código              | arancelario   |                         |                                       |                        | *                         |               |
| Fecha de Liquio<br>01/12/2021     | dación: (Fe   | echa de Orden (         | de Levante Despach                    | ado Aduana)            |                           |               |
| Volumen Impo                      | rtado (KG     | ):                      |                                       |                        |                           |               |
| 🗙 Remover                         |               |                         |                                       |                        | ۲                         | Gua           |
| ONTINGENTE                        | LICENCIA      | CÓDIGO<br>ARANCELARIO   | NÚMERO<br>DECLARACIÓN DE<br>MERCANCÍA | FECHA<br>LIQUIDACIÓN** | VOLUMEN<br>IMPORTADO (Kg) | VALII<br>USUA |
| AFTA-DR - Arroz<br>anco procesado | U9999         | 1006.30.10.00           | 1234                                  | 11/1/2021              | 5.00                      | Si            |
|                                   |               | a ala a al a salu a ana |                                       |                        |                           |               |

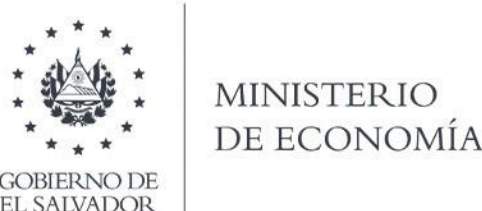

#### Pasos a seguir para registrar la solicitud 7. Seleccione acuerdo comercial y producto

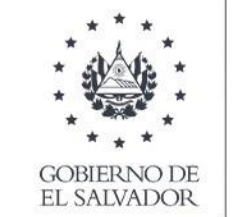

MINISTERIO DE ECONOMÍA

La presente solicitud de asignación de cuota de contingentes arancelarios deberá completarse por cada tipo de contingente, es decir, sola aplica para solicitar un contingente. Si desea participar en otro, debe realizar una nueva solicitud.

> Descargar formato de declaración

Para completar la solicitud debe cargar en el sistema la declaración jurada de persona relacionada otorgada ante Notario, por lo cual se recomienda tener listo el documento para finalizar el proceso.

- 1. Seleccionar acuerdo comercial: CAFTA-DR
- 2. Digitar la descripción comercial del producto
- 3. Seleccionar el tipo de contingente
- 4. Dar clic en el botón iniciar

# Solicitud de Asignación de Cuota de Contingente Arancelario \* Seleccione un Acuerdo Comercial: O CAFTA-DR O ADA-Unión Europea O ADA-Reino Unido

\* Digite la Descripción Comercial de su Producto:

Descripción del producto...

\* Seleccione el Tipo de Contingente en el Cual quiere Participar:

Seleccione el tipo de contingente en el cual quiere participar...

🕄 Iniciar

Ŧ

### Pasos a seguir para registrar la solicitud 8. Seleccione su categoría de importador

#### PARA IMPORTADORES BAJO CAFTA-DR

- 1. Seleccionar tipo de categoría: Históricos o nuevos
- 2. Para interesados que realizan el trámite de solicitud por primera vez seleccionar la opción "Nuevo Importador" y posteriormente seleccionar que nunca ha realizado importaciones bajo contingentes.

- \* Seleccione su Categoría de Importador:
  - Importador Histórico O Nuevo Importador

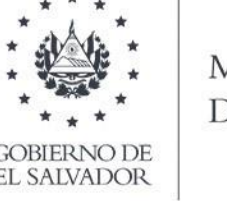

MINISTERIO DE ECONOMÍA

- \* Ha realizado importaciones bajo este contingente arancelario:
  - Si he realizado importaciones en años anteriores bajo este contingente arancelario
  - Nunca he realizado importaciones en años anteriores bajo este contingente arancelario

| Códigos Arancelarios a Solicitar                                     |                                       |    |
|----------------------------------------------------------------------|---------------------------------------|----|
| * Códigos Arancelarios:                                              |                                       |    |
| 2105.00.00.00                                                        |                                       | Ψ. |
| * Volumen que Desea In<br>(Indique un volumen inferior al disponible | nportar (Tonelada Métricas):          |    |
| × Remover                                                            |                                       |    |
| CÓDIGO ARANCELARIO                                                   | VOLUMEN SOLICITADO (TONELADA MÉTRICA) |    |
|                                                                      |                                       |    |

### Pasos a seguir para registrar la solicitud 9. Registre la información por código arancelario

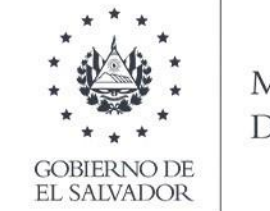

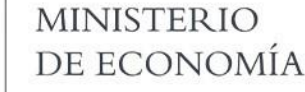

- 1. Seleccionar cada uno de los códigos arancelarios a solicitar
- 2. Digitar el volumen solicitado en toneladas métricas - (el volumen debe ser inferior al volumen total de su categoría)
- 3. Dar clic en agregar por cada código arancelario
- 4. Los códigos arancelarios y volúmenes solicitados aparecerán en el cuadro inferior

Códigos Arancelarios a Solicitar

\* Códigos Arancelarios:

Seleccione el código arancelario que desee importar...

\* Volumen que Desea Importar (Tonelada Métricas): (Indique un volumen inferior al disponible)

#### » Código arancelario adicionado satisfactoriamente.

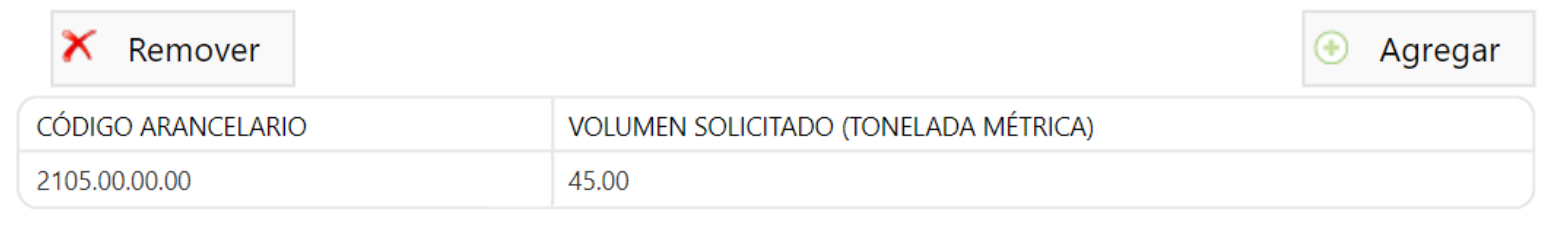

### Pasos a seguir para registrar la solicitud 10. Incorporar datos de solvencia tributaria

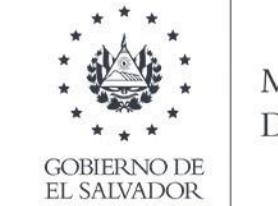

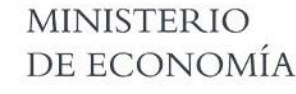

#### SUGERENCIA IMPORTANTE

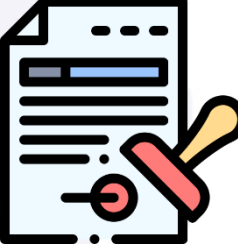

Tener disponibles los datos de solvencia tributaria:

Número de solvenciaFecha de vencimiento

\* Número de Solvencia Tributaria:

\* Fecha de Vencimiento de la Solvencia Tributaria:

30/11/2021

# Pasos a seguir para registrar la solicitud 11. Aportar la Declaración Jurada

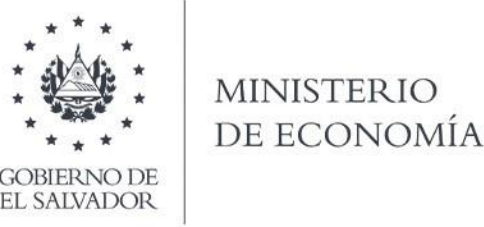

#### Documentación

#### \* Documentación Aportada:

[Obligatorio] Declaración jurada ante notario sobre persona relacionada suscrita por el solicitante (en el caso de F 💌

#### \* Cargar un Archivo:

(Solo un archivo por tipo documento, con formato PDF y un tamaño máxmo de 30 megabytes)

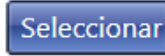

| × Remover |       | 📀 Agregar |           |
|-----------|-------|-----------|-----------|
| DOCUMENTO | FECHA |           | $\bigvee$ |
|           |       |           |           |

La Declaración jurada deberá ser aportada en formato PDF y es un requisito imprescindible para todos los solicitantes

### Pasos a seguir para registrar la solicitud 12. Justificación de utilización de contingente en 2021

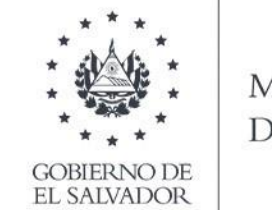

MINISTERIO DE ECONOMÍA

\* En caso que haya utilizado menos del 90% del volumen de contingente que le fue asignado, deberá justificar las causas que le impidieron la utilización de dicha cuota:

Justificación...

Recordatorio

importante:

El volumen total del

contingente incluye

la cuota asignada en

enero de 2021 y el

volumen reasignado

en septiembre de

2021, en caso

aplique

\* Declaro que toda la información proporcionada en el presente formulario es verdadera y completa, aunque debido al medio electrónico no este escrita de mi puño y letra; asimismo, entiendo que cualquier declaración errónea me hace responsable de la descalificación dentro del presente proceso y me excluirá a priori en futuros procesos de asignación de cuotas de contingentes arancelarios bajo el seleccionado Acuerdo:

Acepto

Cancelar

🖌 🖌 Guardar

🐱 Enviar

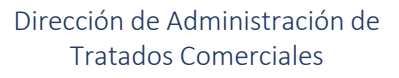

### Pasos a seguir para registrar la solicitud 13. Declaración

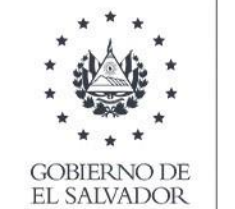

MINISTERIO DE ECONOMÍA

Para registrar la solicitud es necesario aceptar la declaración que la información proporcionada en la solicitud es correcta \* En caso que haya utilizado menos del 90% del volumen de contingente que le fue asignado, deberá justificar las causas que le impidieron la utilización de dicha cuota:

Justificación...

\* Declaro que toda la información proporcionada en el presente formulario es verdadera y completa, aunque debido al medio electrónico no este escrita de mi puño y letra; asimismo, entiendo que cualquier declaración errónea me hace responsable de la descalificación dentro del presente proceso y me excluirá a priori en futuros procesos de asignación de cuotas de contingentes arancelarios bajo el seleccionado Acuerdo:

Acepto

Cancelar

Guardar

🐱 Enviar

# Pasos a seguir para registrar la solicitud 14. Guardar y revisar

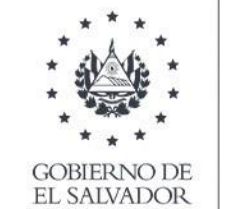

MINISTERIO DE ECONOMÍA

Se recomienda guardar la solicitud y posteriormente revisarla con detenimiento, previo al envío de la misma.

<u>Una vez enviada la</u> <u>solicitud no será</u> <u>posible su</u> <u>modificación vía</u> <u>sistema.</u> \* En caso que haya utilizado menos del 90% del volumen de contingente que le fue asignado, deberá justificar las causas que le impidieron la utilización de dicha cuota:

Justificación...

\* Declaro que toda la información proporcionada en el presente formulario es verdadera y completa, aunque debido al medio electrónico no este escrita de mi puño y letra; asimismo, entiendo que cualquier declaración errónea me hace responsable de la descalificación dentro del presente proceso y me excluirá a priori en futuros procesos de asignación de cuotas de contingentes arancelarios bajo el seleccionado Acuerdo:

Acepto

| 👆 Cancelar | 🖌 Guardar | 😐 Envi |
|------------|-----------|--------|
|            |           |        |
|            |           |        |
|            | • •       |        |

# Pasos a seguir para registrar la solicitud 15. Enviar la solicitud

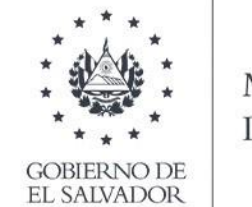

MINISTERIO DE ECONOMÍA

Para que la solicitud sea registrada es indispensable dar clic en el botón "Enviar"

**RECUERDE:** 

Una vez la solicitud haya sido enviada no es posible realizar modificaciones vía sistema \* En caso que haya utilizado menos del 90% del volumen de contingente que le fue asignado, deberá justificar las causas que le impidieron la utilización de dicha cuota:

Justificación...

\* Declaro que toda la información proporcionada en el presente formulario es verdadera y completa, aunque debido al medio electrónico no este escrita de mi puño y letra; asimismo, entiendo que cualquier declaración errónea me hace responsable de la descalificación dentro del presente proceso y me excluirá a priori en futuros procesos de asignación de cuotas de contingentes arancelarios bajo el seleccionado Acuerdo:

Acepto

• Cancelar

🖌 🖌 Guardar

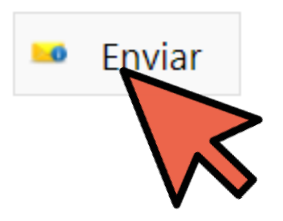

#### Pasos a seguir para registrar la solicitud 16. Comprobante de solicitud registrada

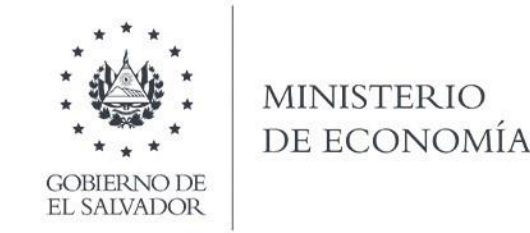

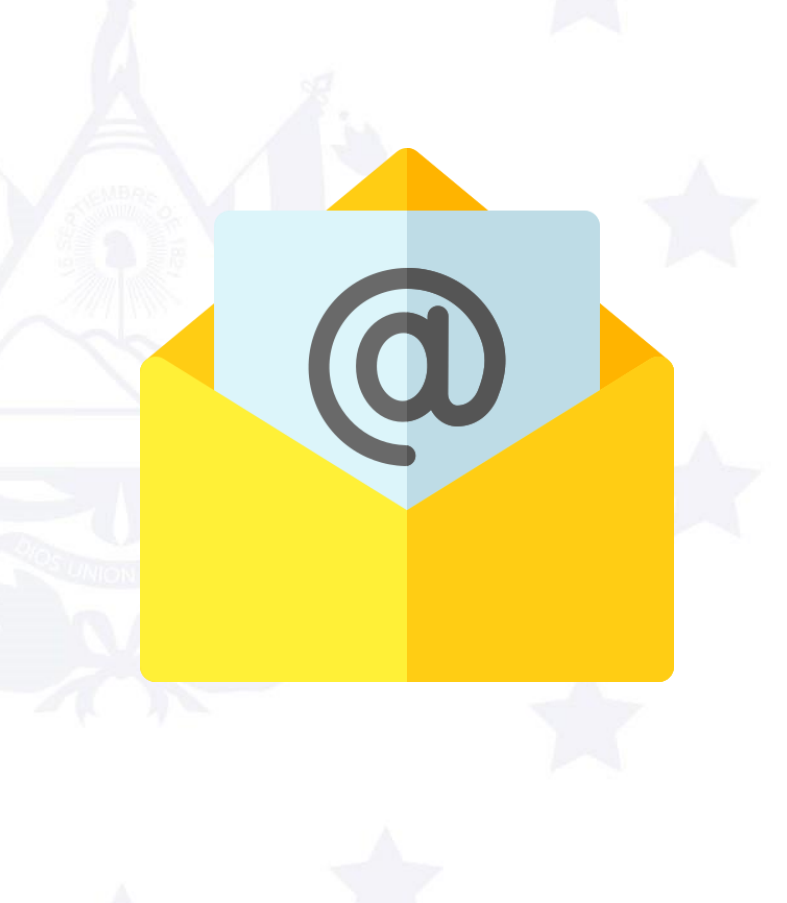

Recibirá correo electrónico con el número único de registro de la solicitud; así como, la hora y fecha de registro de la misma.

El comprobante de la solicitud incorpora toda la información registrada en ésta y la Declaración Jurada aportada.

□ Recibirá un comprobante por cada uno de los productos cuyas solicitudes hayan sido enviadas.

□ En caso no reciba el correo inmediatamente se sugiere revisar el buzón SPAM.

#### Pasos a seguir para registrar la solicitud 16. Comprobante de solicitud registrada

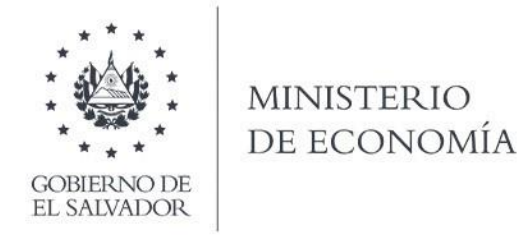

Esta es una comunicación generada por el sistema de gestión de contingentes arancelarios bajo los acuerdos comerciales administrados por la Dirección de Administración de Tratados Comerciales del Ministerio de Economía.

Este correo electrónico es constancia del registro de su solicitud, por lo cual se iniciará el proceso de evaluación de la misma, en caso de requerir información adicional se le contactará por los medios indicados.

#### INFORMACIÓN GENERAL DE LA PERSONA JURÍDICA SOLICITANTE

| Razón Social:                                | Usuario de prueba                       |
|----------------------------------------------|-----------------------------------------|
| NIT:                                         | 0614-300698-126-4                       |
| NRC:                                         | 123456-7                                |
| Nombre del Representante Legal:              | Prueba                                  |
| DUI del Representante Legal:                 | 05728688-5                              |
| Pasaporte del Representante Legal:           |                                         |
| Carné de Residencia del Representante Legal: |                                         |
| Persona de Contacto:                         | Prueba                                  |
| Domicilio:                                   | El Salvador, San Salvador, San Salvador |
| Teléfono:                                    | 2590-5788                               |
| Correo Electrónico:                          | dgalan@economia.gob.sv                  |
| Actividad Económica:                         | Prueba                                  |
|                                              |                                         |

#### Pasos a seguir para registrar la solicitud 16. Comprobante de solicitud registrada DATOS DE LA SOLICITUD REGISTRADA

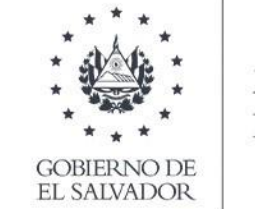

MINISTERIO DE ECONOMÍA

| Número de Referencia:                                                                                                    | 3                                                                                                    |
|----------------------------------------------------------------------------------------------------|----------------------------------------------------------------------------------------------------|
| Fecha y Hora de Envío:                                                                                                    | 1/12/2021 08:35                                                                                                    |
| Acuerdo Comercial:                                                                                                    | CAFTA-DR                                                                                                    |
| Descripción Comercial de su Producto:                                                                                                    | Prueba                                                                                                    |
| Tipo de Contingente:                                                                                                    | Quesos                                                                                                    |
| Categoría de Importador:                                                                                                    | Nuevo Importador                                                                                                    |
| Ha Realizado Importaciones Bajo Contingente Arancelario:                                                                                                    | Nunca he realizado importaciones en años anteriores bajo este contingente arancelario                                                                                                    |
| Número de Solvencia Tributaria:                                                                                                    | 123456                                                                                                    |
| Fecha de Vencimiento de la Solvencia Tributaria:                                                                                                    | 16/12/2021                                                                                                    |
| Códigos Arancelarios Solicitados:                                                                                                    | » 0406.10.90.00: 25.00 (Tonelada Métrica)<br>» 0406.90.90.00: 20.00 (Tonelada Métrica)                                                                                                    |
| Documentación:                                                                                                    | » Declaración jurada ante notario sobre persona relacionada suscrita por el solicitante (en el caso de Persona Jurídica preferiblemente suscrita por su representante legal) ( <u>Descargar</u> ) |
| En caso que haya utilizado menos del 90% del volumen de contingente que le fue<br>asignado, deberá justificar las causas que le impidieron la utilización de dicha cuota: |                                                                                                    |
| Declara que toda la información proporcionada en el presente formulario es verdadera<br>y completa:                                                                       | Acepto                                                                                                    |

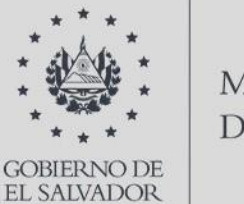

MINISTERIO DE ECONOMÍA

#### PROCESO PARA CONTIGENTES DE IMPORTACIÓN BAJO EL ACUERDO DE ASOCIACIÓN CON LA UNIÓN EUROPEA Y ACUERDO DE ASOCIACIÓN CON REINO UNIDO

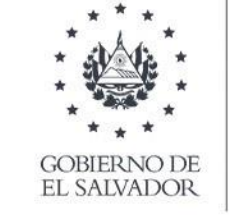

MINISTERIO DE ECONOMÍA

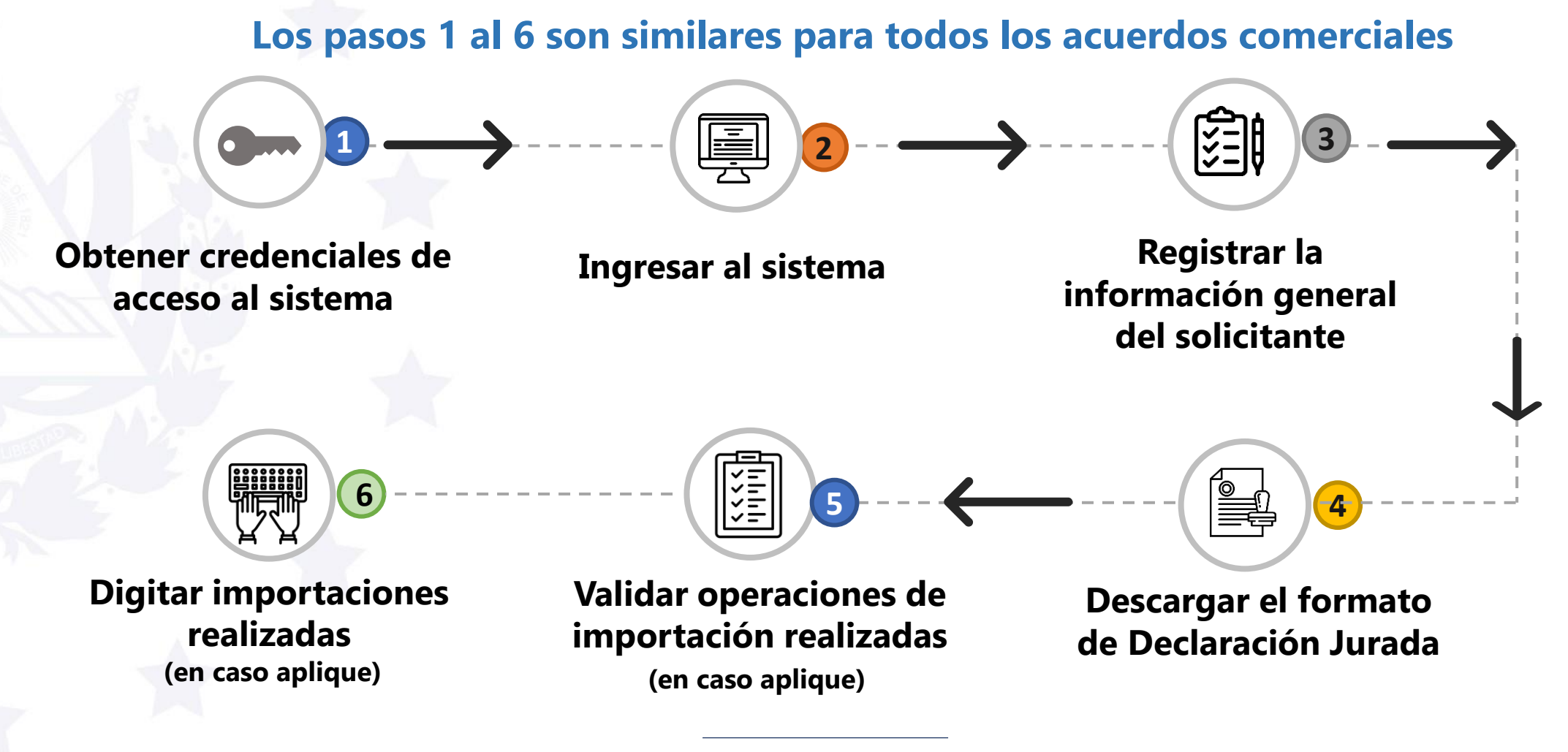

### Pasos a seguir para registrar la solicitud 7. Seleccione acuerdo comercial y producto

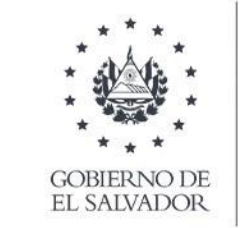

MINISTERIO DE ECONOMÍA

La presente solicitud de asignación de cuota de contingentes arancelarios deberá completarse por cada tipo de contingente, es decir, sola aplica para solicitar un contingente. Si desea participar en otro, debe realizar una nueva solicitud.

> Descargar formato de declaración

Para completar la solicitud debe cargar en el sistema la declaración jurada de persona relacionada otorgada ante Notario, por lo cual se recomienda tener listo el documento para finalizar el proceso.

- 1. Seleccionar acuerdo comercial ADA-Unión Europea o ADA-Reino Unido
- 2. Digitar la descripción comercial del producto
- 3. Seleccionar el tipo de contingente
- 4. Dar clic en el botón iniciar

| licitud de Asignación de Cuota de Contingente Arancelario       |          |         |
|-----------------------------------------------------------------|----------|---------|
| Seleccione un Acuerdo Comercial:                                |          |         |
| CAFTA-DR O ADA-Unión Europea O ADA-Reino Unido                  |          |         |
|                                                                 |          |         |
| Digite la Descripcion Comercial de su Producto:                 |          |         |
| Descripción del producto                                        |          | 1,      |
|                                                                 |          |         |
| Seleccione el Tipo de Contingente en el Cual quiere Participar: |          |         |
| Seleccione el tipo de contingente en el cual quiere participar  | -        |         |
|                                                                 |          |         |
|                                                                 | 0        | Iniciar |
|                                                                 | <u> </u> |         |

### Pasos a seguir para registrar la solicitud 7. Seleccione acuerdo comercial y producto

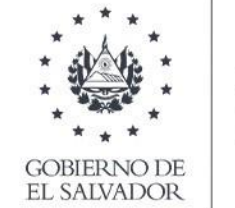

MINISTERIO DE ECONOMÍA

# Información importante

La asignación de cuotas bajo los contingentes de:

- Jamón curado y tocino entreverado
- Carne porcina preparada o en conserva

Se encuentran sujetas a las importaciones regionales y la presentación de la prueba de origen al momento de la emisión de licencia

#### Solicitud de Asignación de Cuota de Contingente Arancelario

- \* Seleccione un Acuerdo Comercial:
  - CAFTA-DR ADA-Unión Europea ADA-Reino Unido

#### \* Digite la Descripción Comercial de su Producto:

Jamón curado y tocino entreverado

#### \* Seleccione el Tipo de Contingente en el Cual quiere Participar:

Jamones curados y tocino entreverado (Contingente regional)

🗿 Iniciar

Para los contingentes regionales se deberá acompañar además de la prueba de origen que muestra que cumple con las reglas de origen bajo el Acuerdo de Asociación. La disponibilidad del volumen indicado estará sujeta a las importaciones que se realicen en toda la región centroamericana.

### Pasos a seguir para registrar la solicitud 8. Registre la información por código arancelario

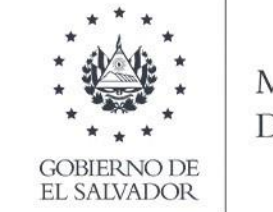

MINISTERIO DE ECONOMÍA

- 1. Seleccionar cada uno de los códigos arancelarios a solicitar
- 2. Digitar el volumen solicitado en toneladas métricas - (el volumen debe ser inferior al volumen total de su categoría)
- 3. Dar clic en agregar por cada código arancelario
- 4. Los códigos arancelarios y volúmenes solicitados aparecerán en el cuadro inferior

Códigos Arancelarios a Solicitar

- \* Códigos Arancelarios: 0402.21.12.00
- \* Volumen que Desea Importar (Tonelada Métricas): (Indique un volumen inferior al disponible)

#### » Código arancelario adicionado satisfactoriamente.

| × Remover          | 🕒 Agregar                             |
|--------------------|---------------------------------------|
| CÓDIGO ARANCELARIO | VOLUMEN SOLICITADO (TONELADA MÉTRICA) |
| 0402.10.00.00      | 4.50                                  |

### Pasos a seguir para registrar la solicitud 9. Incorporar datos de solvencias tributaria y municipal

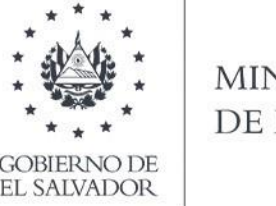

MINISTERIO DE ECONOMÍA

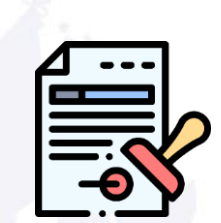

**SUGERENCIA** 

IMPORTANTE

Tener disponibles los datos de solvencias tributaria y municipal

Números de las solvencia
 Fechas de vencimiento

- \* Número de Solvencia Tributaria:
- \* Fecha de Vencimiento de la Solvencia Tributaria:

30/11/2020

- \* Número de Solvencia Municipal:
- \* Fecha de Vencimiento de la Solvencia Municipal:

30/11/2020

La solvencia municipal deberá ser emitida por la Alcaldía del domicilio de la persona jurídica o persona natural según sea el caso.

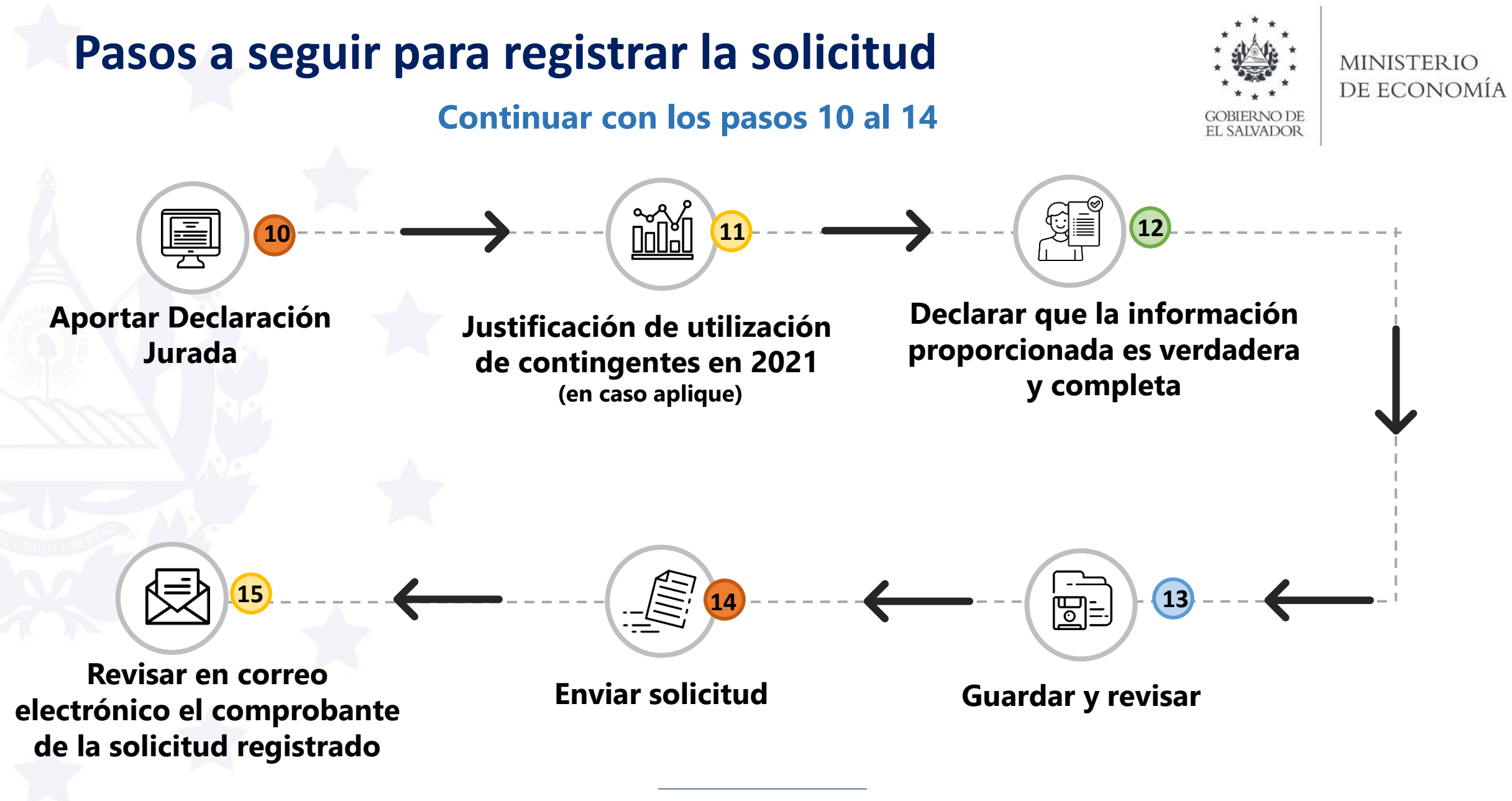

#### **Beneficios del sistema**

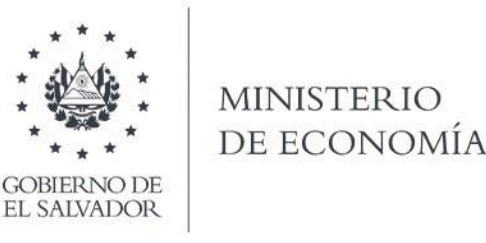

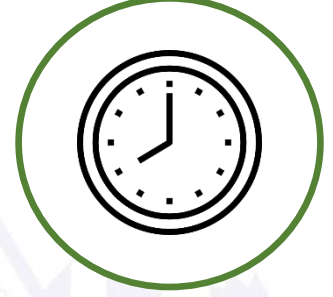

El sistema se encuentra habilitado para recibir las solicitudes las 24 horas de lunes a domingo durante el período de recepción de solicitudes (del 1 al 22 de diciembre de 2021).

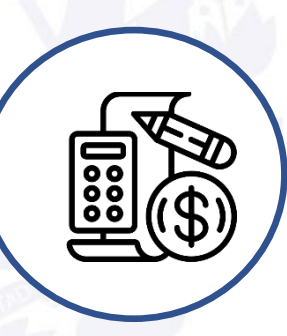

**Disminución de tiempo y costos** relacionados con la presentación de la solicitud: no es necesario desplazarse al Ministerio de Economía ni imprimir documentos.

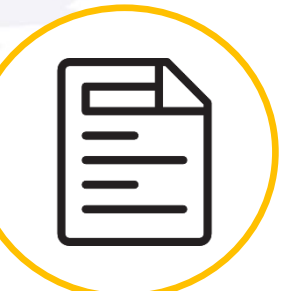

**Constancia de recepción de solicitud detallada y remitida de manera de inmediata, con número de recepción único, fecha y hora de registro.** 

#### **Sugerencias importantes**

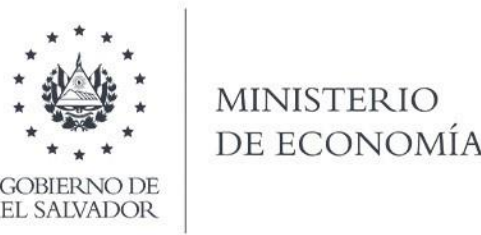

**1.** Tener disponible toda la información del solicitante, de las operaciones de importación realizadas bajo contingentes en 2021 (en caso aplique), de los productos a solicitar y declaración jurada antes de iniciar el proceso de solicitud.

**2.** Se sugiere guardar la solicitud previo a su envío, para luego revisarla cuidadosamente, ya que una vez ha sido enviada no podrá ser modificada vía sistema.

**3.** Una vez envíe la solicitud, revisar en el correo electrónico registrado el comprobante de recepción de la misma.

**4.** Se recomienda revisar toda la normativa aplicable al procedimiento de registro de solicitudes de asignación de cuota de contingentes arancelarios disponible también en <u>http://infotrade.minec.gob.sv/contingentes-arancelarios/</u>

#### Procedimiento para modificar una solicitud registrada en el sistema

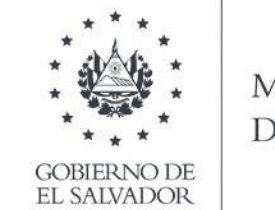

MINISTERIO DE ECONOMÍA

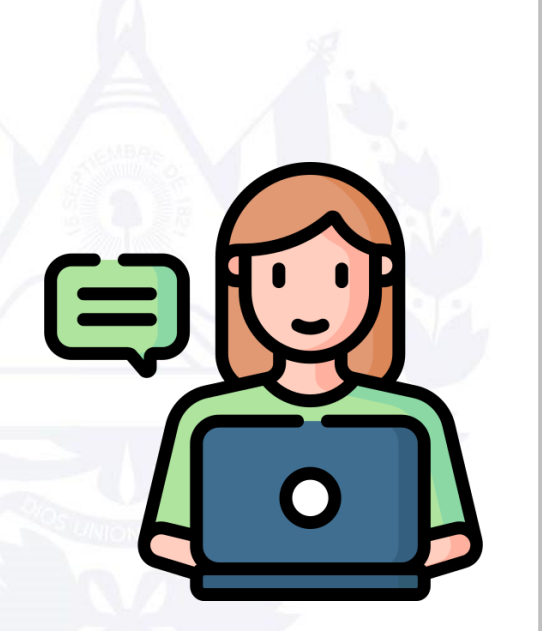

 En el caso que necesite modificar la solicitud una vez ha sido enviada y cuenta con un número de registro de la misma, deberá revisar el procedimiento por escrito que debe seguir para tales efectos, disponible en:

http://infotrade.minec.gob.sv/cafta/wpcontent/uploads/sites/3/Procedimiento-para-modificar-solicitudes-deasignacion-de-cuotas-CAFTA-DR-y-ADA.pdf

- Las modificaciones sólo podrán realizarse dentro de los 5 días hábiles siguientes al registro de la solicitud y no se deberán enviar solicitudes ni sus modificaciones después <u>del 22 de diciembre de 2021</u>.
- Las comunicaciones únicamente deberán ser remitidas vía correo electrónico.

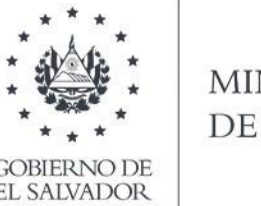

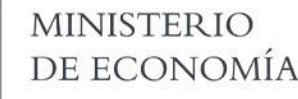

# En caso de consultas o mayor información contáctenos

#### <u>contingentes.datco@economia.gob.sv</u> Telf. (503) 2590-5788 – 25905796

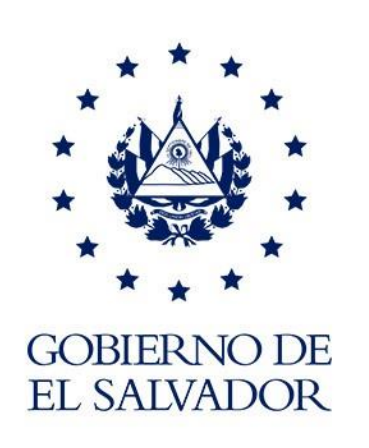

#### MINISTERIO DE ECONOMÍA